## Смена истёкшего пароля через веб-интерфейс почты

- 1. Через браузер зайти на веб-интерфейс почты: https://mail.*ваш домен*.ru
- 2. Ввести имя домена *vdi*, обратный слэш \ имя пользователя (первая буква имени, нижнее подчеркивание, фамилия)
- 3. Ввести старый пароль
- 4. Войти

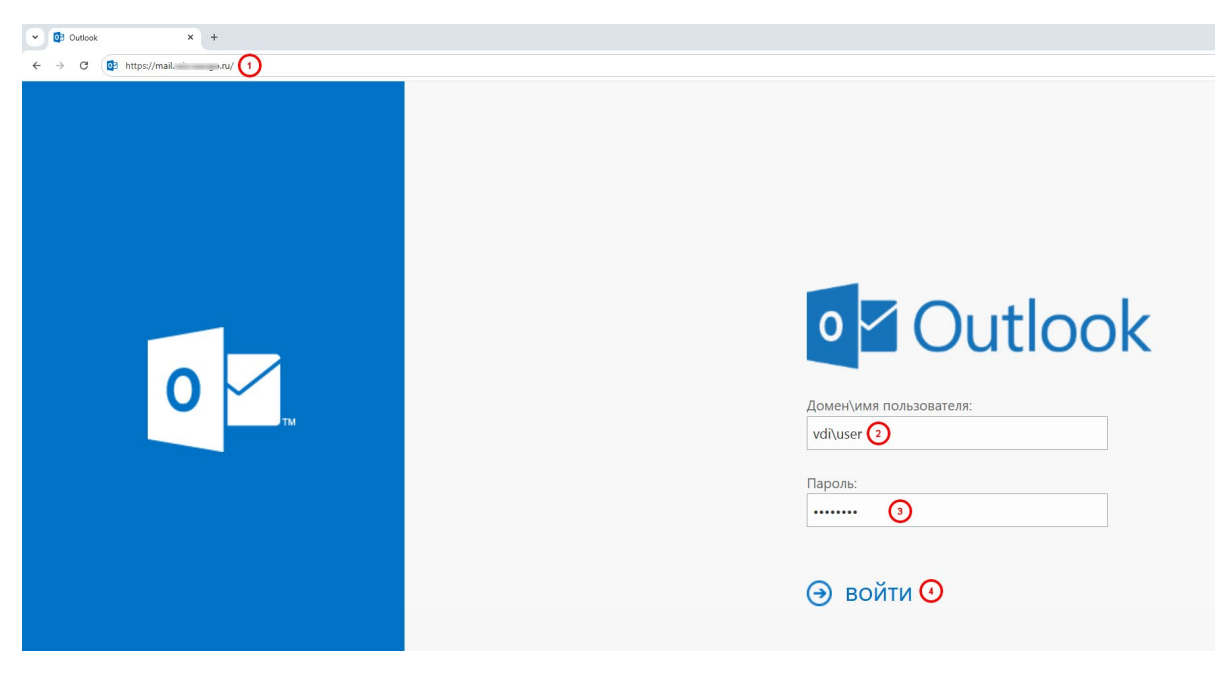

Система оповестит, что срок действия пароля истек, и его нужно изменить

- 1. Ввести текущий пароль (старый)
- 2. Ввести новый пароль
- 3. Подтвердить новый пароль
- 4. Отправить
- 5. Выбрать нужный часовой пояс, если будет запрос

| Outlook                                                                     |
|-----------------------------------------------------------------------------|
| Смена пароля                                                                |
| Срок действия пароля истек, и его нужно изменить перед<br>входом в Outlook. |
| Домен\имя пользователя:                                                     |
| vdi\user                                                                    |
| Текущий пароль:<br>                                                         |
| Новый пароль: 💫                                                             |
| 2                                                                           |
| Подтверждение нового пароля:                                                |
| ······ 3                                                                    |
| <ul><li></li></ul>                                                          |